# INSTRUCTIE SlimmeMeter GO MapForms

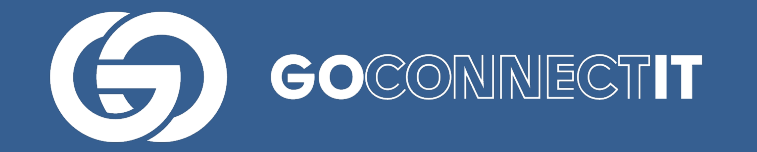

## Helpdesk

Heb je vragen of opmerkingen over deze handleiding, of behoefte aan extra uitleg, dan kun je contact opnemen (werkdagen, van 8u tot 17u):

servicedesk@goconnectit.nl 085 7733 654 Binnen GO MapForms is er sinds december 2020 een nieuwe feature beschikbaar, waarmee een foto van een meter middels Artificial Intelligence (AI) kan worden uitgelezen.

## **HET PROCES**

100 mhar

60

|||

In het formulier kan de monteur zien of de feature beschikbaar is voor het betreffende formulier. Dit is te zien aan de rechterkant van de sectiebalk waar de meterfoto gemaakt kan worden (1).

| 16:31 (3                                                       |                               |                              | ¥ 🗟 51%∎                             |  |  |  |
|----------------------------------------------------------------|-------------------------------|------------------------------|--------------------------------------|--|--|--|
| ← Gas Liander (DSP-G v1.34) - Fultonbaan 52, 3439NE Nieuwegein |                               |                              |                                      |  |  |  |
| Alles Verplice                                                 | nte velden                    |                              | 13/25                                |  |  |  |
| SCHETS                                                         |                               |                              |                                      |  |  |  |
| Aansluitschets                                                 | Inmeetwijze                   |                              | 1                                    |  |  |  |
| <u>노</u>                                                       | Meetlint                      |                              | -                                    |  |  |  |
| GEPLAATSTE METER                                               |                               | Slin                         | nme foto functionaliteit beschikbaar |  |  |  |
| Meternummer<br>geplaatst                                       | Geplaatst telwerk<br>nummer 1 | Geplaatst telwerk<br>stand 1 | Foto geplaatste<br>meter G           |  |  |  |
|                                                                | 1                             |                              | Geen<br>Afbeelding                   |  |  |  |
| HOOFDLEIDING                                                   |                               |                              |                                      |  |  |  |
| Netdruk                                                        | Diameter                      | Materiaal                    | Capaciteit<br>gasstopper             |  |  |  |

### Wanneer de monteur het fotoveld selecteert, dan kan hij een foto maken op de gebruikelijke manier.

Ο

PV/C

| ← Gas Liander (DSP-G v1.34) - Fultonbaan 52, 3439NE Nieuwegein |  |  |  |  |  |  |  |
|----------------------------------------------------------------|--|--|--|--|--|--|--|
| 13/25                                                          |  |  |  |  |  |  |  |
|                                                                |  |  |  |  |  |  |  |
|                                                                |  |  |  |  |  |  |  |
|                                                                |  |  |  |  |  |  |  |
|                                                                |  |  |  |  |  |  |  |
|                                                                |  |  |  |  |  |  |  |
| Slimme foto functionaliteit beschikbaar                        |  |  |  |  |  |  |  |
| Foto geplaatste                                                |  |  |  |  |  |  |  |
| meter G                                                        |  |  |  |  |  |  |  |
| 0 0                                                            |  |  |  |  |  |  |  |
| Afbeelding                                                     |  |  |  |  |  |  |  |
|                                                                |  |  |  |  |  |  |  |
|                                                                |  |  |  |  |  |  |  |
|                                                                |  |  |  |  |  |  |  |
| Capaciteit                                                     |  |  |  |  |  |  |  |
| gasstopper                                                     |  |  |  |  |  |  |  |
|                                                                |  |  |  |  |  |  |  |
|                                                                |  |  |  |  |  |  |  |

Zodra de foto gemaakt is, en de monteur bevestigt deze te willen gebruiken, dan vraagt de app of je gebruik wilt maken van de SlimmeMeter software.

| 16:31 🖬 ଔ                                                      |                                                                                |      |          |                                                                                  |   |                              |       |     |                              |        |
|----------------------------------------------------------------|--------------------------------------------------------------------------------|------|----------|----------------------------------------------------------------------------------|---|------------------------------|-------|-----|------------------------------|--------|
| ← Gas Liander (DSP-G v1.34) - Fultonbaan 52, 3439NE Nieuwegein |                                                                                |      |          |                                                                                  |   |                              |       |     |                              |        |
|                                                                | • A                                                                            | lles | Verplich | ite velden                                                                       |   |                              |       |     | 14/25                        |        |
|                                                                |                                                                                |      |          |                                                                                  |   |                              |       |     |                              |        |
| SCHE                                                           | TS                                                                             |      |          |                                                                                  |   |                              |       |     |                              |        |
| Aanslu                                                         | uitschets                                                                      |      |          | Inmeetwijze                                                                      |   |                              |       |     |                              |        |
| 노                                                              | • Wilt u daza postia uullan met daza fata via da Climmo fata functionalitait 2 |      |          |                                                                                  |   |                              |       |     |                              |        |
| GEPLAATSTE METER                                               |                                                                                |      |          | with a deze sectre valient thet deze toto via de Similine toto functionaliteit ? |   |                              | NFF   | .14 | e foto functionaliteit besch | ikbaar |
| Meter<br>geplaa                                                | nummer<br>atst                                                                 |      |          | Geplaatst telwerk<br>nummer 1                                                    |   | Geplaatst telwerk<br>stand 1 | NEL . | UA  | Foto geplaatste<br>meter G   |        |
|                                                                |                                                                                |      | 9        | 1                                                                                |   |                              |       | 0   |                              |        |
| ноо                                                            | FDLEIDIN                                                                       | G    |          |                                                                                  |   |                              |       |     |                              |        |
| Netdru                                                         | uk                                                                             |      |          | Diameter                                                                         |   | Materiaal                    |       |     | Capaciteit<br>gasstopper     |        |
|                                                                |                                                                                |      |          |                                                                                  | ( | 2                            |       |     |                              |        |

Wanneer je hier "ja" aangeeft, wordt de foto verzonden ter analyse. Binnen enkele seconden komt hier een respons op:

| 16:32 🖬 🖸                                                                                                    |                    |                              | শ জি 51% |
|----------------------------------------------------------------------------------------------------|--------------------|------------------------------|----------|
| Slimme foto uitlezing bevestigen                                                                                                    |                    |                              |          |
|                                                                                                    |                    | Meternummer geplaatst        |          |
|                                                                                                    | Waarde:            | G0064001948464419            |          |
| UNIFLO<br>G4SRT 000503,116 m <sup>3</sup>                                                                                                    | Betrouwbaarhe      | eid: <b>hoog</b>             |          |
| SMR 5.0                                                                                                    |                    | Geplaatst telwerk stand 1    |          |
|                                                                                                    | Waarde:            | 503                          |          |
| Constant and the second second s | Betrouwbaarheid:   | hoog                         |          |
|                                                                                                    | BEVESTIG UITLEZING | PROBEER OPNIEUW UIT TE LEZEN | AFBREKEN |
| 111                                                                                                    | 0                  | <                            |          |

In het overzicht dat naar voren komt ziet de monteur de foto plus alle data die hieruit is opgehaald. Daarnaast ziet hij per element de betrouwbaarheid van de waarde. De monteur kiest zelf welke waarden hij wel en welke niet wil gebruiken.

Door de waarden te accepteren, worden de gegevens in het formulier geplot op het veld waar deze horen. De foto wordt op de gebruikelijke manier opgeslagen op het betreffende veld.

| 16:33 🖾 ଔ                                                      |                               |                              |                                         |  |  |
|----------------------------------------------------------------|-------------------------------|------------------------------|-----------------------------------------|--|--|
| ← Gas Liander (DSP-G v1.34) - Fultonbaan 52, 3439NE Nieuwegein |                               |                              |                                         |  |  |
| Alles                                                          | Verplichte velden             |                              | 16/25                                   |  |  |
| SCHETS                                                         |                               |                              |                                         |  |  |
| Aansluitschets                                                 | Inmeetwijze                   |                              |                                         |  |  |
| <b>上</b>                                                       | Meetlint                      |                              |                                         |  |  |
| GEPLAATSTE METER                                               |                               |                              | Slimme foto functionaliteit beschikbaar |  |  |
| Meternummer<br>geplaatst                                       | Geplaatst telwerk<br>nummer 1 | Geplaatst telwerk<br>stand 1 | Foto geplaatste<br>meter G              |  |  |
| G0064001948464419                                              | 0 1                           | 503                          |                                         |  |  |
| HOOFDLEIDING                                                   |                               |                              |                                         |  |  |
| Netdruk                                                        | Diameter                      | Materiaal                    | Capaciteit<br>gasstopper                |  |  |
|                                                                | III                           | 0                            | <                                       |  |  |

## **VRAGEN?**

Heb je naar aanleiding van de handleiding nog vragen, neem gerust contact met ons op.

servicedesk@goconnectit.nl

085 7733 654